## How-To Guide: Registration for the Sidewalk Compliance Certificate

After reviewing this guide, if you have further questions, please complete this form to receive follow-up from our department at: https://oaklandca.formstack.com/forms/questions\_regarding\_sidewalk\_certification.

## -- Start of Guide --

## Registering an Account with the Accela Citizen Access Online Permit Center

Start account registration at- City of Oakland | Online Permit Center (oaklandca.gov).

| $\leftarrow$ $\rightarrow$ $ m C$ $ m (\pm https://www.oaklandca.gov/services/online-pe$                                          | rmit-center                                                                                                    | A) 🗔 🍰 📬 🚇 🎩 🔧                                |
|----------------------------------------------------------------------------------------------------|----------------------------------------------------------------------------------------------------|-----------------------------------------------|
| Official Website for the City of Oakland   Mayor Libby Schaaf                                                                     |                                                                                                    | English Español 中文 Tiếng Việt   Translate > 🏠 |
|                                                                                                    |                                                                                                    | Services × Departments × My Government × Q    |
| Planning & Building – Services – Cri                                                                                              | ne Permit Center                                                                                                    |                                               |
| Online Permit                                                                                                    | Center                                                                                                    |                                               |
| Our Online Permit Center<br>check on the status of you<br>permits or inspection carc                                              | (Accela Citizen Access - ACA) allows you to apply for selected permits,<br>ir permit(s), research property records, and print your own issued<br>Is!                                                                                                    |                                               |
| Visit Online Permit Center                                                                                                    | Instrucciones 使用前南<br>SPANISH INSTRUCTIONS CHINESE INSTRUCTIONS                                                                                                    |                                               |
| One-Stop Permit Center Now<br>OPEN!                                                                                               | One-Stop Permit Center Now OPEN!                                                                                                    |                                               |
| Online Services<br>Registration Options<br>Apply for Permits<br>Permit Revisions, Extensions &<br>Reinstatements<br>How-To Videos | The City of Oakland welcomes you back to 250 Frank H. Ogawa Plaza, our One-Stop<br>Permit Center! We've combined the counter services of the Planning & Building<br>Department, Oakland Fire Department, and Department of Transportation to provide<br>for a "one-stop shop" experience. Most services are by-apointment-only. Please visit<br>our <u>Permit Center Reopening webpage</u> for full details on hours of operation, |                                               |
| Contact Us                                                                                                    | scheduling your appointments, and services offered.                                                                                                    | PERMIT CENTER                                 |
|                                                                                                    | Online Services                                                                                                    |                                               |
|                                                                                                    | Find or apply for the permits you need, ask permit questions 24/7, or get started on your                                                                                                    | project today! .                              |

Scroll down to registration options. Follow the registration instructions for Full Registration User (marked with a red star in the picture below).

|                                                                                                    |                                                                                                    | Services $\lor$ Departments $\lor$ My C                                                                                                    |
|----------------------------------------------------------------------------------------------------|----------------------------------------------------------------------------------------------------|----------------------------------------------------------------------------------------------------|
| <b>Registration Options</b>                                                                                        |                                                                                                    |                                                                                                    |
| Ready to get started? First, make sure you<br>differences between our "Full Registration"                          | are registered and activated at our <b>Online F</b><br>and "Light Registration" user options.                                                                                                    | Permit Center. The table below outlines the                                                                                                    |
| Review our <b>Permit Type Chart</b> to learn mo<br>Worksheets) are available, depending on ye                      | re about what kinds of permits and pre-appl<br>our registration level. Then log in to get starte                                                                                                    | lications (i.e., Zoning and Building<br>ad!                                                                                                    |
| Log In                                                                                                    | Full Registration User                                                                                                    | Light Registration User                                                                                                    |
| Existing Users                                                                                                    | Contractors & Owner-Builders                                                                                                    | Permit Runners & Agents of Contractors/Owners                                                                                                    |
| <ul> <li>You have an activated account</li> <li>You have received confirmation from City of<br/>Oakland</li> </ul> | Apply for <u>All Available Permits</u><br>(See Full Registration Column)<br>Must Submit Required Documents to Register<br>View Documents & Property History<br>Pay Permit Fees, Print Permits<br>Quicker Processing Times | Apply ONLY for <u>Permit Pre-Applications</u><br>(See Light Registration Column)<br>Immediately Self-Registrer<br>Receive Permits ONLY After Providing<br>Supporting Documents<br>Longer Processing Times |
| Login                                                                                                    | Register                                                                                                    | Register                                                                                                    |

Complete the General Disclaimer and click Continue Registration.

|                                                                                                    |                                                                                                    | 🖹 <sub>Reports</sub> (1) 👻 🖬 Login                       |
|----------------------------------------------------------------------------------------------------|----------------------------------------------------------------------------------------------------|----------------------------------------------------------|
|                                                                                                    |                                                                                                    |                                                          |
|                                                                                                    |                                                                                                    | Global Search Q •                                        |
| Home Building Planning Enforcement Fire                                                                                                    |                                                                                                    |                                                          |
|                                                                                                    |                                                                                                    |                                                          |
| Advanced Search 🔻                                                                                                    |                                                                                                    |                                                          |
| Advanced Search 🕶<br>ccount Registration<br>elcome to the City of Oakland Online Permit Portal. By registering an acco<br>plication status, upload documents, print your own permits, and do more. | unt, you will be able to apply for many Planning, Build<br>You can also view the Fire Inspection Report. | ing and Public Works Permits, pay the fees, check on the |
| Advanced Search                                                                                                    | unt, you will be able to apply for many Planning, Build<br>You can also view the Fire Inspection Report. | ing and Public Works Permits, pay the fees, check on the |
| Advanced Search                                                                                                    | unt, you will be able to apply for many Planning, Build<br>You can also view the Fire Inspection Report. | ing and Public Works Permits, pay the fees, check on the |

Fill out your log-in information to finish setting up your account. Once approved, make sure to verify your account through your email.

|                                                 | Global Search Q •            |
|-------------------------------------------------|------------------------------|
| Home Building Planning Enforcement Fire         |                              |
| Advanced Search 🔫                               |                              |
| Account Registration Step 2:                    |                              |
| Enter/Confirm Your Account Information          | * indicates a required field |
| Login Information                               |                              |
| *User Name: ①                                   |                              |
| "E-mail Address:                                |                              |
| Password: ①                                     |                              |
| Reenter Password                                |                              |
| *Select a Security Question:                    |                              |
| *Answer:                                        |                              |
| Contact Information                             |                              |
| Choose how to fill in your contact information. |                              |
| Add New                                         |                              |
|                                                 |                              |
| Continue Registration »                         |                              |

IMPORTANT – if not yet a Full Registration User, complete the instructions for Full Registration User. Complete the Owner User Agreement and submit 1) proof of ownership (Recorded Grant Deed OR Current Property Tax Bill) and 2) Driver's License OR Identification Card to <u>onlinebuildingpermits@oaklandca.gov</u>.

|                                                                                                    | E Reports (1) ▼                             |
|----------------------------------------------------------------------------------------------------|---------------------------------------------|
|                                                                                                    |                                             |
|                                                                                                    |                                             |
|                                                                                                    | Global Search                               |
| Building Planning Enforcement Fire                                                                              |                                             |
| seat beanch ▼                                                                                                   |                                             |
|                                                                                                    |                                             |
| LIGHT REGISTRATION USER:                                                                                        |                                             |
| FUEL REGISTRATION USER:                                                                                         |                                             |
| If you are Owner and applying for permits in the Planning and Building Department                               |                                             |
| Please complete the                                                                                             |                                             |
| Owner User Agreement                                                                                            |                                             |
| and submit along with the following to onlinebuildingpermits@oaklandca.gov                                      |                                             |
| - Proof of ownership (Recorded Grant Deed OR Current Property Tax Bill)                                         |                                             |
| - Driver's License OR Identification Card                                                                       |                                             |
| If you are General Contractor and applying for permits in the Planning and Building Department                  |                                             |
| Please complete the                                                                                             |                                             |
| and submit along with the following documents to online/buildingpormits@eaklandes.co                            |                                             |
| If you are the General Contractor and applying for permits in the Department of Transportation OR Oakland P     | Public Works Department please complete the |
| Contractor User Agreement                                                                                       |                                             |
| Contractor declaration form                                                                                     |                                             |
| and submit along with the following to DOTOnlinePermits@oaklandca.gov. Questions? Call 510-238-3199.            |                                             |
| For Curb Gutter Sidewalk permit, please provide below documents                                                 |                                             |
| - Copy of contractor's license                                                                                  |                                             |
| - Copy of City of Oakland Business License                                                                      |                                             |
| - Driver's License OR Identification Card                                                                       |                                             |
| For Sower Lateral permit, please provide the Conv. of contractor's license to DWA. Inspections@eablandea.gov.or | r call 510-238-3651                         |
| To sever Lateral permit, please provide the Copy of the Driver's itemse to PWA_Inspections@datandca.gov of      |                                             |

## Apply Online through the Accela Citizen Access Online Permit Center

Once you have completed the Full Registration process, log into the Online Permit Center using your new account. Navigate here: <u>Oakland Online Portal (accela.com)</u> and click the button (marked with a red star in the picture below) labeled Apply for Permit.

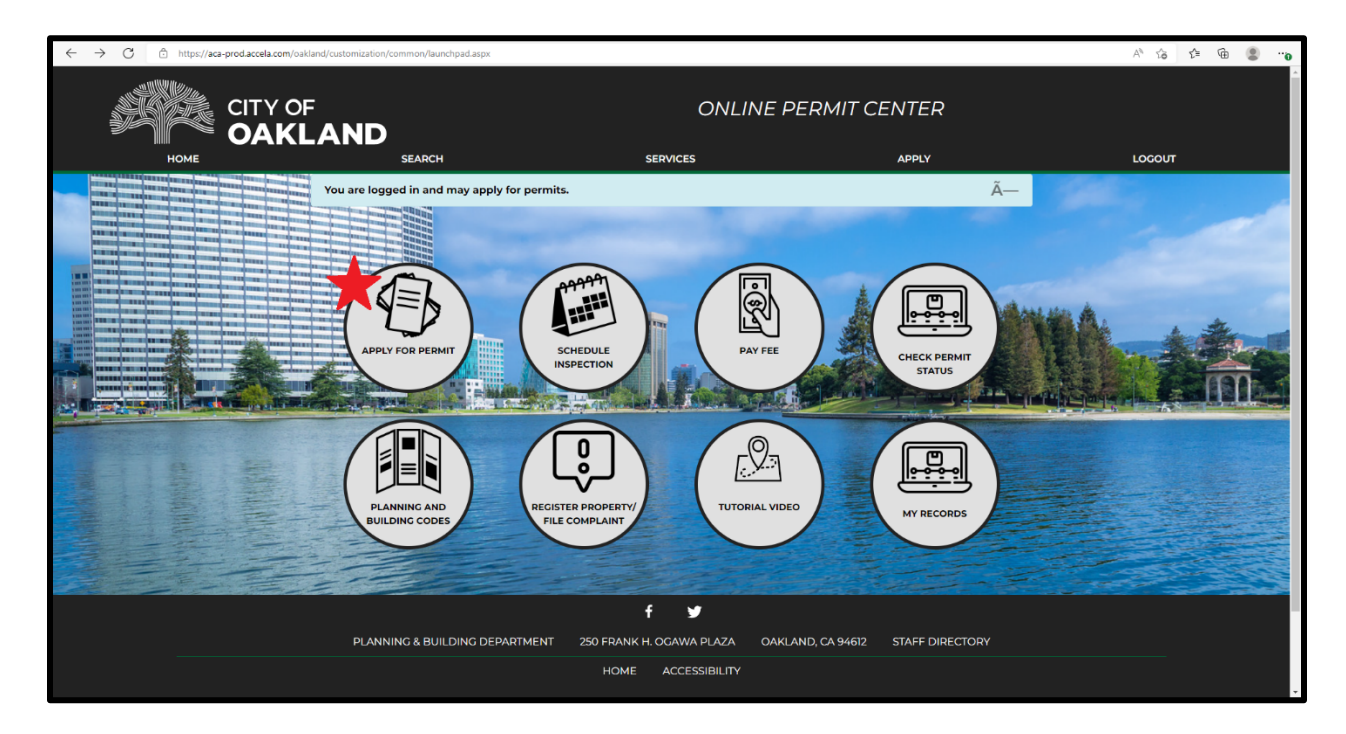

Click Continue to Wizard (marked with a red star in the picture below).

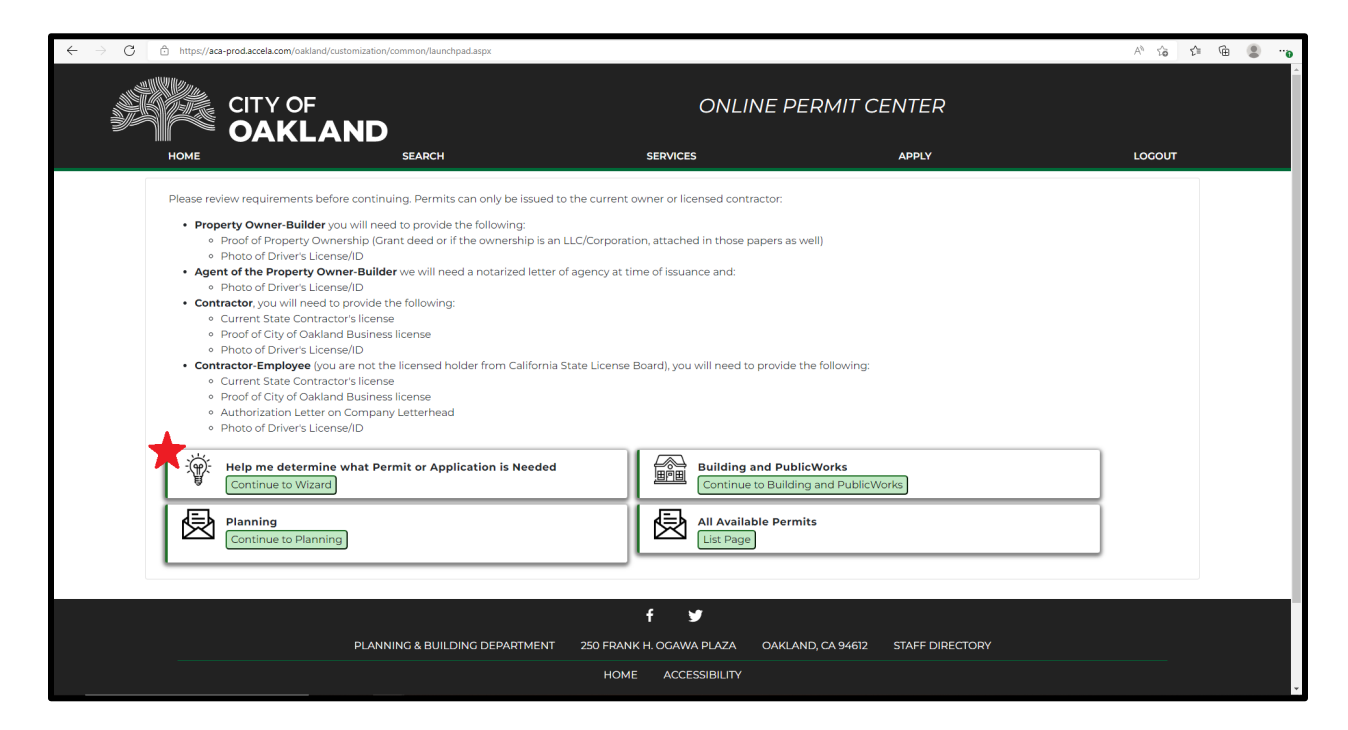

Click Continue with Public Works / Department of Transportation (marked with a red star in the picture below).

| ← → C 🗈 https://aca-prod.accela.com/oakland/customization/common/launchpad.aspx                                                                                                    |                                                                                                  |                                                                 | A G 🔁 🕀 🍔 😁 |
|----------------------------------------------------------------------------------------------------|--------------------------------------------------------------------------------------------------|-----------------------------------------------------------------|-------------|
|                                                                                                    | ONLINE PERMIT CENTER                                                                             |                                                                 |             |
| HOME SEARCH                                                                                                    | SERVICES                                                                                         | APPLY                                                           | LOGOUT      |
|                                                                                                    | Welcome                                                                                          |                                                                 |             |
| The following project types are available for online ap                                                                                                    | pplication:                                                                                      |                                                                 |             |
| Building                                                                                                    |                                                                                                  |                                                                 |             |
| <ul> <li>Solar Photovoltate System</li> <li>Window replacement in existing openings</li> <li>Kitchen remodel with no change to wall layout</li> <li>Bathroom remodel with no change to wall layou</li> <li>Mechanical, Electrical, and Plumbing permits</li> <li>Reroofing certificate</li> <li>Insulation certificate</li> <li>Other building types</li> </ul> | ıt                                                                                               |                                                                 |             |
| Continue with Building                                                                                                    |                                                                                                  |                                                                 |             |
| Planning                                                                                                    |                                                                                                  |                                                                 |             |
| <ul> <li>Letter of Determination - Request to determine</li> <li>Zoning Clearance - Verify that your business pro<br/>including change of ownership)</li> <li>Other planning services</li> </ul>                                                                                                    | if your proposed project meets City code requ<br>posal is permitted by the City's Zoning regulat | irements<br>ions (required for all new or relocated businesses, |             |
| Continue with Planning                                                                                                    |                                                                                                  |                                                                 |             |
| Public Works Department of Transportation                                                                                                    |                                                                                                  |                                                                 |             |
| Curb, Gutter, Sidewalk replacement     New or Change to Curb, Gutter, Sidewalk, or Dri     Sewer Lateral within Private Property Sidewalks                                                                                                    | veway geometry<br>and Roadways                                                                   |                                                                 |             |
| Continue with Public Works / Department of Transp                                                                                                    | portation                                                                                        |                                                                 |             |

Click Curb/Gutter and Sidewalk button (marked with a red star in the picture below).

| $\leftarrow$ $\rightarrow$ $C$ $\textcircled{o}$ https://aca-prod.accela.com/oakl | and/customization/common/launchpad.aspx              |                                 |                   |                 | A to to the | o" 🙁 |
|-----------------------------------------------------------------------------------|------------------------------------------------------|---------------------------------|-------------------|-----------------|-------------|------|
| HOME COAKL                                                                        | SEARCH                                               | SERVICES                        |                   | APPLY           | LOGOUT      | Â    |
| -                                                                                 |                                                      | PublicWorks and D               | т                 |                 |             | - 1  |
| IF                                                                                | e following permits are available through the Unline | e Permit Center.                |                   |                 |             | _    |
|                                                                                   | Select a Permit Type                                 |                                 |                   |                 |             | _    |
|                                                                                   | Curb/Gutter, and Sidewal                             | k                               | Excavatio         | on              |             |      |
|                                                                                   | Sewer Lateral                                        |                                 |                   |                 |             |      |
| [-                                                                                | ← Back 🛛 🞜 Restart                                   |                                 |                   |                 |             |      |
|                                                                                   |                                                      | Powered by < zingtree           |                   |                 |             |      |
|                                                                                   |                                                      | <i>c</i>                        |                   |                 |             | _    |
|                                                                                   | PLANNING & BUILDING DEPARTMENT                       | t y<br>250 FRANK H. OGAWA PLAZA | OAKLAND, CA 94612 | STAFF DIRECTORY |             |      |
|                                                                                   |                                                      | HOME ACCESSIBILITY              |                   |                 |             |      |
|                                                                                   |                                                      |                                 |                   |                 |             |      |
|                                                                                   |                                                      |                                 |                   |                 |             | v    |

|                |                                            |                          |                   |                 |             | _ |
|----------------|--------------------------------------------|--------------------------|-------------------|-----------------|-------------|---|
| ← → C          | akland/customization/common/launchpad.aspx |                          |                   |                 | A G G G S . | 0 |
| CITY O<br>OAKI | F<br>LAND<br>SEARCH                        | ONLI<br>services         | NE PERMIT C       | ENTER<br>Apply  | LOCOUT      |   |
|                | Publi                                      | cWorks - Curb Gutter     | Sidewalk          |                 |             |   |
|                | *                                          | Apply Now                |                   |                 |             |   |
|                | ← Back                                     |                          |                   |                 |             |   |
|                |                                            | Powered by < zingtree    |                   |                 |             |   |
|                |                                            | f 🎐                      |                   |                 |             |   |
|                | PLANNING & BUILDING DEPARTMENT             | 250 FRANK H. OGAWA PLAZA | OAKLAND, CA 94612 | STAFF DIRECTORY |             |   |
|                |                                            | HOME ACCESSIBILITY       |                   |                 |             |   |
|                |                                            |                          |                   |                 |             |   |
|                |                                            |                          |                   |                 |             |   |

Click the Apply Now button (marked with a red star in the picture below).

Complete the next steps for a Sidewalk Compliance Certificate and wait for a final decision from the City of Oakland Department of Transportation.

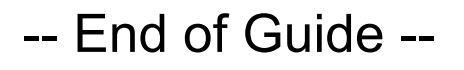